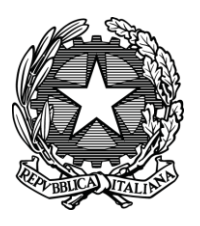

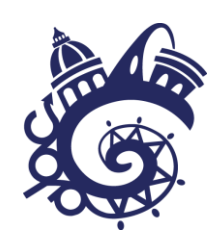

## **I.I.S. BLAISE PASCAL**

EX INDIRIZZO SPERIMENTALE B.U.S. - T.C.S.

Circ. n. 360

Reggio Emilia, 01 dicembre 2023

AI I DOCENTI AI GENITORI **AGLI ALUNNI** 

## Oggetto: Modalità organizzativa ricevimento generale genitori triennio

Si comunicano le modalità organizzative del ricevimento generale dei genitori degli alunni del TRIENNIO di martedì 5 dicembre

- I docenti riceveranno i genitori secondo l'orario e con la modalità (telefono/Meet) indicata nel prospetto allegato alla presente circolare (si precisa che, come già comunicato nella circolare sui ricevimenti settimanali, la modalità è stabilita dal docente che riceverà nella modalità a lui più consona). Si ricorda che i docenti che ricevono via telefono potrebbero nascondere il proprio numero per cui si invitano i genitori a rispondere, nell'orario in cui si sono prenotati, anche a chiamate provenienti da numero privato o sconosciuto
- E' previsto un numero massimo di genitori che ogni docente può ricevere: 24 genitori per i docenti che ricevono per tre ore; 12 genitori per i docenti che ricevono per un'ora e trenta minuti
- $\geq$ I genitori potranno effettuare la prenotazione a partire dalle ore 18.00 di domenica 03 Dicembre;

in allegato tutorial con le istruzioni per effettuare la prenotazione

- $\triangleright$ E' necessario scaglionare la prenotazione tra un docente e l'altro di almeno 10 minuti per evitare sovrapposizioni
- E' altresì necessario mantenere la puntualità nell'effettuazione dei colloqui affinché ogni  $\triangleright$ genitore possa essere contattato nell'orario per il quale si è prenotato; se nell'orario prenotato il genitore non risponde il docente passerà al genitore successivo

F.to II Dirigente Scolastico Prof.ssa Sonia Ruozzi [Firma autografa sostituita a mezzo stampa ai sensi dell'art. 3 comma 2 del Dlgs n. 39/1993]

I,

Σ

odice

ī.

## TUTORIAL RICEVIMENTI GENERALI PER LE FAMIGLIE

Entrare nel registro elettronico e cliccare su 'Colloqui'

| ANNO PRECEDENTE                           | Vai all'a.s. 2019/2020                                          | <b>?</b>               |
|-------------------------------------------|-----------------------------------------------------------------|------------------------|
| OGGI<br>Oggi a scuola                     | Cosa si è fatto oggi a scuola                                   |                        |
| DiDATTICA                                 | Materiale didattico                                             |                        |
| ASSENZE                                   | Le assenze di                                                   |                        |
|                                           | Controlla i voti di                                             |                        |
|                                           | Prenota colloquio con docente                                   |                        |
|                                           | Argomenti svolti a lezione                                      |                        |
| AGENDA<br>Agenda della classa             | Esercitazioni Compiti Appunti                                   |                        |
| Cliccare sull'icona <b>'Colloqui gene</b> | erali'                                                          |                        |
|                                           | <b>(</b>                                                        |                        |
|                                           | Indietro <u>Colloqui settimar</u>                               | tall_ Colloqui general |
|                                           | Colloqui settimanali della classe <mark>1</mark> Z              | 1                      |
| Set Ott                                   | Nov Dic Gen Feb Mar Apr Mag Giu Lug                             |                        |
| mercoledì - 04                            | /11/2020 giovedì - 05/11/2020                                   |                        |
| GATTI MARIA SILVIA                        | dalle 09:<br>presso M Cliacoara au colloqui goporali            | 9:45                   |
|                                           |                                                                 | 3:05                   |
| <b>.</b>                                  | STORIA STORIA                                                   |                        |
| cegliere la data del colloquio ge         | enerale di interesse e cliccare su <b>'Nuovo appuntamento</b> ' |                        |
|                                           | Collogui generali della classe <mark>1</mark> Z                 |                        |
|                                           | , 0                                                             |                        |
| Colloquio generale del <b>01-12-20</b> 2  | 20 Nuovo appuntamento Stampa                                    |                        |
| Appuntamenti                              |                                                                 |                        |
| Colloquio generale del <b>28-11-20</b> 2  | 20 Nuov appuntamento Stampa                                     |                        |
| Appuntamenti                              |                                                                 |                        |
| Scealie                                   | re la data del colloquio generale e                             |                        |
|                                           | norra all pulova applintamento                                  |                        |

cliccare su nuovo appuntamento

## Selezionare il docente con cui si desidera prenotare il colloquio

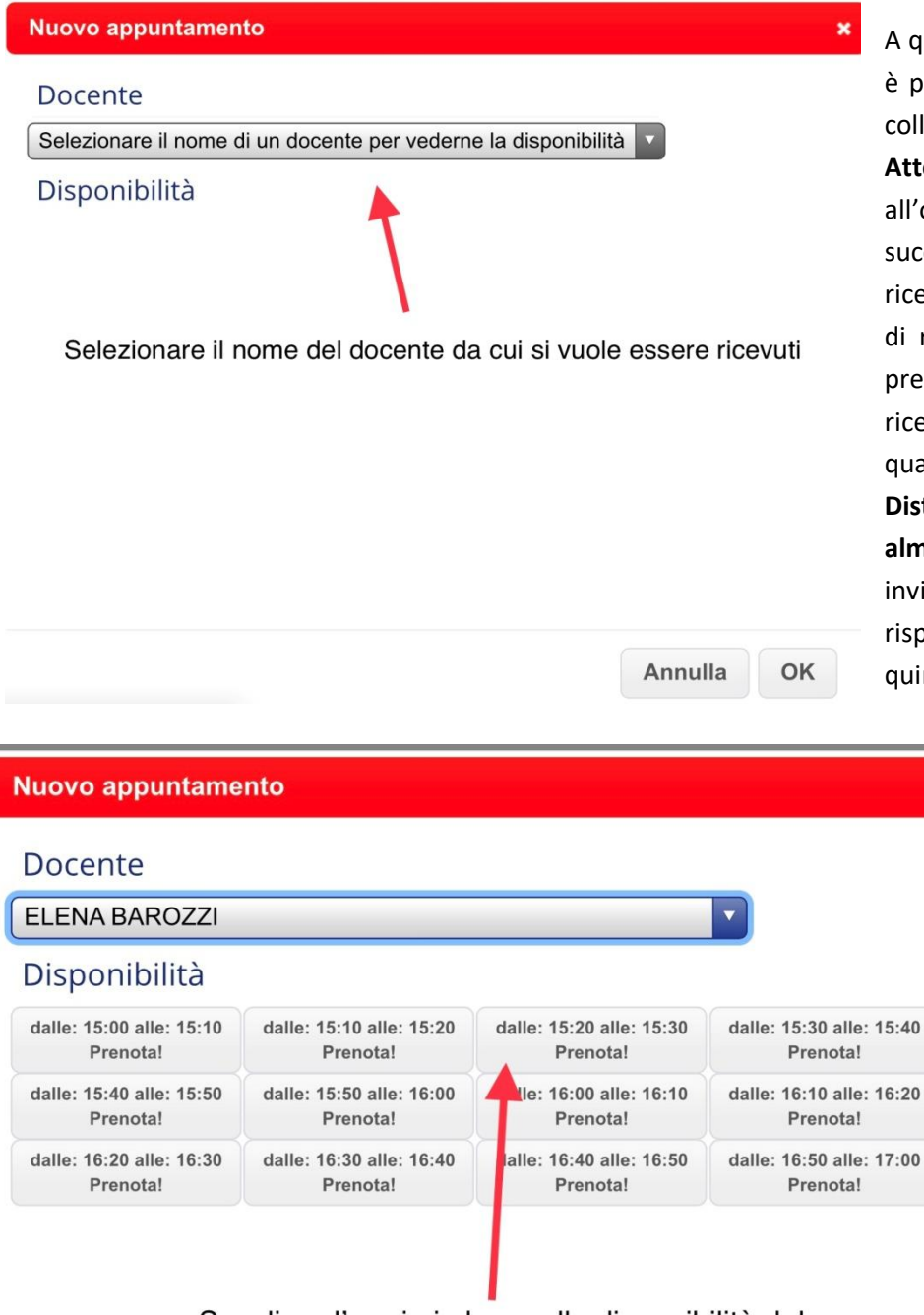

A questo punto appariranno gli orari in cui è possibile effettuare la prenotazione del colloguio.

Attenzione! Sono stati inseriti in coda all'orario di ricevimento tre orari successivi all'orario di chiusura del ricevimento del docente, questi orari sono di riserva, il docente riceverà il genitore prenotato in questi orari solo se finisce di ricevere gli altri prima del tempo o se qualcuno si ritira dal ricevimento.

Distanziare gli orari di ricevimento di almeno 10 minuti, se il docente chiama o invia il link di meet e il genitore non risponde passa al genitore successivo e quindi si perde l'appuntamento.

×

Rispondere alle chiamate che arrivano da numero sconosciuto se il docente riceve per telefono.

Dopo aver selezionate l'orario del ricevimento cliccare su OK.

Scegliere l'orario in base alla disponibilità del docente e facendo attenzione che ci siano almeno 10 minuti di differenza con gli orari degli altri colloqui

Alla fine cliccare su ok

Annulla OK